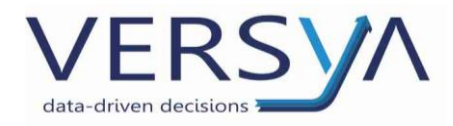

# Comunicazione Liquidazioni Periodiche Iva

Guida Operativa

Suite Notaro – Comunicazione trimestrale liquidazione IVA Telematica

Versione: 11

Versya S.p.A. Società a socio unico CF e P.IVA: 00933620049 R.E.A. CN - 121307 Capitale Sociale: 150.000 euro i.v. Sede Legale ed Amministrativa Via della Magnina, 1 12100 - Cuneo CN Tel: 0171-415.111 Sedi Operative: Cuneo (CN) Torino (TO) Savigliano (CN)

Carpi (MO) Verona (VR) Genova (GE) www.versya.it PEC: versya@legalmail.i

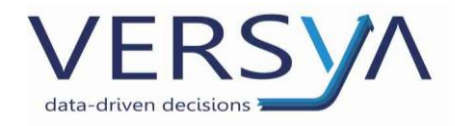

### SOMMARIO

| OPZIONI E CONFIGURAZIONE ALIQUOTE IVA4 |
|----------------------------------------|
| ESECUZIONE ED UTILIZZO STRUMENTO6      |
| PERIODICITÀ VERSAMENTI                 |
| INTESTAZIONE                           |
| MODELLO VP - ANALISI                   |
| MODELLO VP – MODIFICA DEI DATI         |
| GENERAZIONE FILE TELEMATICO XML11      |
| VERIFICA DELLA COMUNICAZIONE           |
| INVIO AL COMMERCIALISTA                |
| ESEMPIDICOMPILAZIONE                   |

Pagina **2/17** 

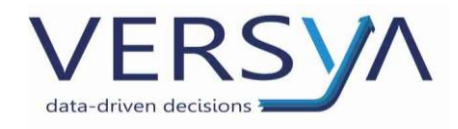

Le istruzioni ufficiali relative alla comunicazione sono presenti nel sito ufficiale dell'Agenzia delle Entrate.

http://www.agenziaentrate.gov.it/wps/content/Nsilib/Nsi/Schede/Comunic azioni/Liquidazioni+periodiche+Iva/

L'utilizzo di questo strumento necessita di una corretta tenuta dei registri contabili.

Prima di eseguirlo è necessario procedere con una corretta configurazione ed assicurarsi che i registri del trimestre di riferimento siano aggiornati.

Pagina **3/17** 

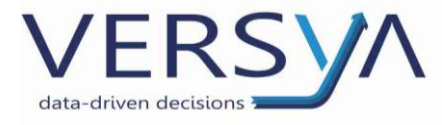

# **OPZIONI E CONFIGURAZIONE ALIQUOTE IVA**

Dal modulo Contabilità:

- 1. Aprire le opzioni di configurazione, e definire:
  - a. Periodicità versamenti IVA, selezionare dunque tra Mensile o Trimestrale.
  - b. Percentuale di incremento IVA trimestrale, ovvero l'ammontare degli interessi che devono essere calcolati in caso di saldo IVA a debito.
  - c. Codice aliquota IVA Acquisti Reverse Charge, da specificare <u>anche se non utilizzato nello studio</u>.
     NB: nel caso il codice aliquota IVA Reverse Charge non esiste, è necessario crearlo tramite **Configurazione** Aliquote IVA

| Opzioni di configurazione                                                                                                    | $\times$ |
|----------------------------------------------------------------------------------------------------|----------|
| Intestazione Conti Regime IVA Bilancio Chiusure Varie                                                                                                    |          |
| <ul> <li>Mensile ○ Trimestrale Percentuale di incremento: 1,0</li> <li>Minimo per il versamento IVA: € 26,00</li> <li>Numerazione estesa fatture emesse (nnnnn/aaaa) dal 2013</li> <li>Reverse charge</li> <li>✓ Automatica Aliquota Iva: 22R causale Fattura: FRA Autofattura: AUT</li> <li>Cognome per autofattura: AUTOFATTURA</li> <li>Cod. fisc. per autofattura: 1111111111</li> </ul> |          |
| Aliquota Storno Split : SPL                                                                                                    | ]        |
|                                                                                                    |          |
| <u>Q</u> K <u>A</u> nnulla                                                                                                    |          |

Pagina **4/17** 

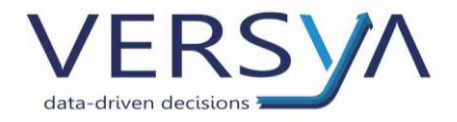

2. Dalla sezione **Registri** procedere con la classificazione delle Aliquote IVA, fare doppio clic sul Registro "Denuncia IVA mensile" o "Denuncia IVA trimestrale", dunque fare clic **Adempimenti > Configura classificazioni aliquote IVA** 

| Classifica | zione aliquote IVA           |                              |   | ? 🛛   |
|------------|------------------------------|------------------------------|---|-------|
| Codice     | Descrizione                  | Classificazione              |   | ]     |
| ⇒ ALT      | Reg, ai fini Imp.Dir.        | Includi in Comunicazione IVA | - |       |
| E10        | Esente articolo 10           | Includi in Comunicazione IVA | • | Salva |
| E15        | Esente articolo 15           | Escludi da Comunicazione IVA | • | Esci  |
| E2         | Esente articolo 2            | Includi in Comunicazione IVA | • |       |
| E74        | Esente articolo 74           | Includi in Comunicazione IVA | • |       |
| E8         | Esente articolo 8            | Includi in Comunicazione IVA | • |       |
| NIM        | Non imponibile               | Includi in Comunicazione IVA | • |       |
| NSO        | Non soggetto a iva           | Includi in Comunicazione IVA | • |       |
| TER        | Esente causa sismi           | Includi in Comunicazione IVA | • |       |
| 04         | Aliquota al 4%               | Includi in Comunicazione IVA | • |       |
| 09         | Aliquota al 9%               | Includi in Comunicazione IVA | - |       |
| 10         | Aliquota al 10%              | Includi in Comunicazione IVA | - |       |
| 12         | Aliquota al 12%              | Includi in Comunicazione IVA | - |       |
| 13         | Aliquota al 13%              | Includi in Comunicazione IVA | - |       |
| 16         | Aliquota al 16%              | Includi in Comunicazione IVA | - |       |
| 19         | Aliquota al 19%              | Includi in Comunicazione IVA | - |       |
| 19i        | Iva non detraibile           | Includi in Comunicazione IVA | - |       |
| 19s        | Iva deduc. al 50%            | Includi in Comunicazione IVA | - |       |
| 20         | Aliquota al 20%              | Includi in Comunicazione IVA | - |       |
| 20i        | Aliquota al 20% indetraibile | Includi in Comunicazione IVA | - |       |
| 20s        | Aliq, al 20% semi detraibile | Includi in Comunicazione IVA |   |       |

In corrispondenza di Codice e Descrizione, specificare la Classificazione Aliquota con i seguenti parametri:

### Includi in Comunicazione IVA

I valori imponibili e IVA, relativi all'aliquota selezionata, verranno inclusi nella comunicazione (es. IVA imponibile, non imponibile, esente).

#### Escludi da Comunicazione IVA

I valori imponibili e IVA, relativi all'aliquota selezionata, non verranno inclusi nella comunicazione (es. IVA esclusa, fuori campo)

È indispensabile selezionare per questa categoria anche l'aliquota di storno Split Payment (es. SPL).

### Inversione contabile/Reverse Charge

Da specificare per le aliquote IVA Reverse Charge relative agli acquisti.

I valori imponibili e IVA, relativi all'aliquota selezionata, verranno inclusi nella comunicazione per il rigo **VP3, VP4, VP5**.

### **Split Payment**

Da specificare per tutte le aliquote Split Payment, **ad eccezione di quella utilizzata per lo storno (es. SPL).** Il valore imponibile, relativo ai movimenti dell'aliquota selezionata, verrà conteggiato nella comunicazione per il rigo **VP2**.

I valori IVA (rigo VP4, VP5) non verranno movimentati.

IMPORTANTE: la corretta classificazione delle aliquote IVA è INDISPENSABILE per la generazione della comunicazione. È indispensabile confrontarsi con il consulente fiscale per verificare tale configurazione.

Pagina **5/17** 

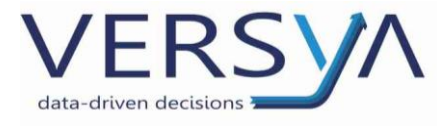

## ESECUZIONE ED UTILIZZO STRUMENTO

Nella sezione **Registri** del modulo **Contabilità**, fare doppio clic su **Denuncia IVA mensile (o trimestrale)**, dunque fare clic sull'icona **Comunicazione liquidazioni periodiche IVA**.

|                      | REGISTRI                |                 |                |               |
|----------------------|-------------------------|-----------------|----------------|---------------|
|                      | <b>e</b>                |                 |                |               |
|                      | Registro<br>Cronologico | Denunci<br>mens | ia IVA<br>sile |               |
| Denuncia IVA mensile | n. 1                    |                 |                | ×             |
| File Modifica Ade    | empimenti               |                 |                |               |
| ] D 🖻 🗙 🎒 🕺          | ) 🗊 <mark>VIII</mark> 🎻 |                 |                |               |
|                      |                         |                 |                |               |
|                      |                         |                 | Anno conta     | abile: 2018 💌 |
| Periodo              | Debito                  | Credito         | Saldo IVA      | Versamento    |

Pagina **6/17** 

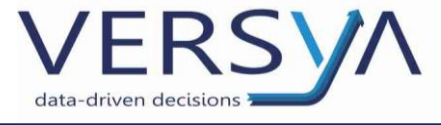

# PERIODICITÀ VERSAMENTI

In caso di periodicità versamenti IVA Mensile, lo strumento visualizza 3 Modelli VP.

Ogni modello VP si riferisce ad una mensilità.

Esempio: per il Trimestre di riferimento **Gennaio – Marzo**, il *modello 1 VP* riporta i dati di gennaio, il *modello 2 VP* quelli di febbraio, il *modello 3 VP* quelli di marzo.

| Informazioni comunicazione liquidazioni periodiche IVA                                                                                                    | × |
|----------------------------------------------------------------------------------------------------|---|
| Trimestre di riferimento 🛛 🖬 🗐 🗸                                                                                                    |   |
| Intestazione Modello 1 VP Modello 2 VP Modello 3 VP                                                                                                    |   |
| Dati generali                                                                                                    |   |
| Anno d'imposta: 2018                                                                                                    |   |
| Contribuente                                                                                                    |   |
| Codice fiscale: TRBMRC80401A662V Partita IVA 12345678901                                                                                                    |   |
| Dichiarante (da compilare se diverso dal contribuente)         Codice fiscale:         Codice fiscale         società dichiarante:         IT         Codice carica:         Impegno alla presentazione telematica         Codice fiscale intermediario: |   |
| ▼ Data dell'impegno: _/_/ ÷▼                                                                                                    |   |
|                                                                                                    |   |
|                                                                                                    |   |
|                                                                                                    |   |
| Genera XML Stampa Annulla                                                                                                    |   |

In caso di periodicità versamenti *IVA Trimestrale*, lo strumento visualizza un solo Modello VP. Il *modello 1 VP* si riferisce alla somma dei dati del trimestre selezionato nel campo **Trimestre di riferimento.** 

| nformazioni comunicazione liquidazioni periodiche IVA    | $\times$ |
|----------------------------------------------------------|----------|
| Trimestre di riferimento Gennaio - Marzo 💌               |          |
| Intestazione Modello 1 VP                                |          |
| Dati generali                                            |          |
| Anno d'imposta: 2018                                     |          |
| Contribuente                                             |          |
| Codice fiscale: TRBMRC80A01A662V Partita IVA 12345678901 |          |
|                                                          |          |
| Dichiarante (da compilare se diverso dal contribuente)   |          |
| Codice fiscale: 🔲 🔲 Firma                                |          |
| Codice fiscale<br>società dichiarante: IT 💌              |          |
| Codice carica:                                           |          |
| Impegno alla presentazione telematica                    |          |
| Coffee finale internationia                              |          |
|                                                          |          |
| Data dell'impegno: _/_/                                  |          |
|                                                          |          |
|                                                          |          |
|                                                          |          |
|                                                          |          |
| Genera XML Stampa Annulla                                |          |

Pagina **7/17** 

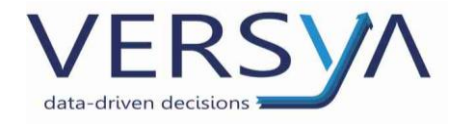

### INTESTAZIONE

### IMPORTANTE PREMESSA

Tutte le specifiche della Comunicazione (comprensive di Intestazione e Quadro VP) sono dettagliate nella "Comunicazione Liquidazioni Periodiche IVA" dell'Agenzia delle Entrate.

http://www.agenziaentrate.gov.it/wps/content/Nsilib/Nsi/Schede/Comunicazioni/Liquidazioni+periodiche+Iva/?page=sched ecomunicazioni

### Compilazione

Trimestre di riferimento: selezionare il Trimestre relativo alla comunicazione da inviare

| Informazioni comunicazione liquidazioni periodiche IVA   | × |
|----------------------------------------------------------|---|
| Trimestre di riferimento Gennaio - Marzo                 |   |
| Intestazione Modello 1 VP Modello 2 VP Modello 3 VP      |   |
| - Dati generali                                          |   |
| Anno d'imposta: 2018                                     |   |
| Contribuente                                             |   |
| Codice fiscale: TRBMRC80A01A662V Partita IVA 12345678901 |   |
| Dichiarante (da compilare se diverso dal contribuente)   |   |
| Codice fiscale:                                          |   |
| Codice fiscale<br>società dichiarante:                   |   |
| Codice carica:                                           |   |
| Impegno alla presentazione telematica                    |   |
|                                                          |   |
| Codice tiscale intermediario:                            |   |
| ▼ Data dell'impegno: _/_/ ÷                              |   |
|                                                          |   |
|                                                          |   |
|                                                          |   |
|                                                          |   |
| Genera XML Stampa Annulla                                |   |

### INTESTAZIONE

Nella scheda Intestazione vanno riportati i dati relativi ad Anno imposta, Contribuente (con eventuale dichiarante) ed incaricato.

### Dati Generali

 Anno d'imposta: Anno di riferimento, selezionabile dalla schermata precedente (Denuncia IVA mensile (o trimestrale))

#### Contribuente

- Codice fiscale del contribuente
- Partita IVA del contribuente

### Dichiarante (da compilare se diverso dal contribuente)

- Codice fiscale del dichiarante
- *Codice fiscale società* del dichiarante
- Codice Carica del dichiarante

### Firma del contribuente (o del dichiarante, se presente)

Impegno alla presentazione telematica

- Codice fiscale incaricato: dati dell'intermediario o incaricato alla trasmissione
- Indicare se la dichiarazione è stata predisposta dal contribuente o da chi effettua l'invio
- Data dell'impegno: da compilare solo in caso di presenza dell'incaricato (o intermediario), la data deve essere precedente rispetto a quella di invio della comunicazione
- Firma incaricato

### **ESEMPI DI COMPILAZIONE**

Per una corretta compilazione della dichiarazione si consiglia di consultare il consulente fiscale di studio.

Alcuni casi esemplificativi per la compilazione della scheda Intestazione sono illustrati nell'ultimo Capitolo di questa guida.

Pagina **8/17** 

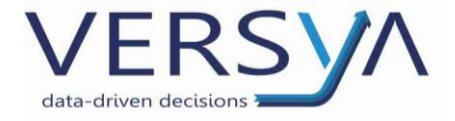

### **MODELLO VP - ANALISI**

Il modello VP riporta i dati relativi al mese (o trimestre) di riferimento.

Informazioni comunicazione liquidazioni periodiche IV

|                                                    |       |             |                              | ,             |
|----------------------------------------------------|-------|-------------|------------------------------|---------------|
| Trimestre di riferimento   Gennaio - Marzo         |       | -           |                              |               |
| Intestazione Modello 1 VP Modello 2 VP Modello 3 V | VP    |             |                              |               |
| Periodo di riferimento                             | _     |             |                              |               |
| VP1 Mese 1 Trimestre Eventi ecc                    | cez.: |             | <ul> <li>Oper. sl</li> </ul> | raordinarie 🗖 |
| Liquidazione dell'imposta                          | _     |             |                              |               |
| VP2 Totale operazioni attive (al netto di IVA)     | €     | 253.413,50  |                              |               |
| VP3 Totale operazioni passive (al netto di IVA)    |       |             | €                            | 20.744,82     |
|                                                    | -     | DEBITI      | 1                            | CREDITI       |
| VP4 Iva esigibile                                  | ŧ     | 24.317,36   | le .                         | 2.020.05      |
| VPS Iva detratta                                   | _     |             | E                            | 3.029,05      |
| VP6 Iva dovuta                                     | €     | 21.288,31   | €                            | 0,00          |
| VP7 Debito periodo prec. non sup. 25.82 euro       | €     | 0,00        |                              |               |
| VP8 Credito periodo precedente                     |       |             | €                            | 0,00          |
| VP9 Credito anno precedente                        |       |             | €                            | 0,00          |
| VP10 Versamenti auto UE                            |       |             | €                            | 0,00          |
| VP11 Credito d'imposta                             |       |             | €                            | 0,00          |
| VP12 Interessi dovuti per liquidazioni trimestrali | €     | 0,00        |                              |               |
| VP13 Acconto dovuto                                |       | Metodo: 📃 💌 | €                            | 0,00          |
| VP14 IVA da versare                                | €     | 21.288,31   | €                            | 0,00          |
|                                                    |       |             |                              |               |
|                                                    |       |             |                              |               |
|                                                    |       | Genera XML  | Stampa                       | Annulla       |

Gli importi del rigo VP2, VP3, VP4, VP5, VP8, VP12, VP13 vengono importati dalla relativa denuncia IVA mensile (o trimestrale) e considerando la classificazione delle aliquote IVA.

Gli importi del rigo **VP9, VP10, VP11** riportano i dati inseriti nel relativo riquadro *IVA a credito,* accessibile dal registro **denuncia IVA mensile (o trimestrale)**, facendo doppio clic per il periodo di interesse.

| Denuncia IVA mensile - De                                                                                                | ettaglio                                       |                                                                           | ? ×                            |
|----------------------------------------------------------------------------------------------------|------------------------------------------------|---------------------------------------------------------------------------|--------------------------------|
| Periodo<br>Gennaio                                                                                                    |                                                |                                                                           |                                |
| IVA a debito<br>Iva su fatture:<br>Iva su incassi:                                                                       | 129.503,88<br>0,00                             | -IVA a credito<br>Iva su fatture:                                         | 60.054,97                      |
| Debiti precedenti:                                                                                                    | 0,00                                           | Crediti precedenti:                                                       | 0,00                           |
| Descrizione                                                                                                    | Importo                                        | Descrizione                                                               | Importo                        |
| Nuovo Modif                                                                                                    | ica Cancella                                   | <                                                                         | ifica Cancella                 |
| Totale<br>Saldo IVA<br>Dati versamento<br>Importo da versare<br>Importo versato €<br>Codice azienda<br>Codice dipendenza | 69<br>69<br>1000000000000000000000000000000000 | e:   <br>Credito anno preceden<br>Versamenti auto UE<br>Crediti d'imposta | ? X<br>te<br>K <u>A</u> nnulla |
| ✓ Stampato in bollato                                                                                                    |                                                |                                                                           | <u>OK Annulla</u>              |

L'importo del rigo **VP12** viene valorizzato in base alla percentuale di incremento IVA, specificata nelle *opzioni di contabilità* e relativa al regime di IVA trimestrale.

Eventuali altri importi specificati nei riquadri *IVA a debito* o *IVA a credito* della *denuncia IVA mensile (o trimestrale)* vengono sommati rispettivamente del rigo VP4 (*IVA esigibile*) e VP5 (*IVA detratta*).

I campi Subforniture, Eventi eccezionali, Operazioni Straordinarie, Metodo per Acconto dovuto devono essere specificati da parte dell'utente.

IMPORTANTE: Prima di procedere è necessario verificare tutti i dati con l'aiuto proprio consulente fiscale.

Pagina **9/17** 

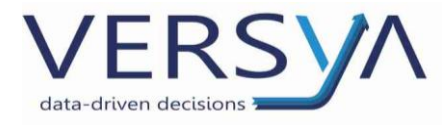

# MODELLO VP – MODIFICA DEI DATI

Sebbene i dati presenti nel modulo VP vengono automaticamente compilati e non debbano essere variati, <u>è possibile</u> <u>modificarli</u> ad esclusione del rigo VP6 e VP14 (evidenziati in giallo), in quanto soggetti a calcoli.

ATTENZIONE: le modifiche saranno considerate solo per la contestuale Generazione XML e Stampa PDF, non verranno dunque salvate.

### **CAMPI CALCOLATI**

### Rigo VP6

#### Iva dovuta: Iva Esigibile – Iva Detratta

Nel caso il calcolo risulti negativo (segno meno), tale importo verrà riportato con valore positivo nella colonna CREDITI.

### Rigo VP14

Iva da versare: Iva Dovuta (Debito) – Iva Dovuta (Credito) + Debito Precedente + Interessi Dovuti per liquidazioni trimestrali – Credito d'Imposta – Credito Periodo Precedente – Credito Anno Precedente – Versamenti auto UE – Acconto dovuto

Nel caso il calcolo risulti negativo (segno meno), tale importo verrà riportato con valore positivo nella colonna CREDITI.

Pagina **10/17** 

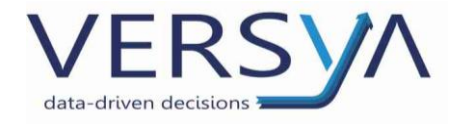

# GENERAZIONE FILE TELEMATICO XML

Per procedere alla generazione del file telematico XML, fare clic sul pulsante **Genera XML**, e specificare il percorso di salvataggio.

La nomenclatura del file deve attenersi alle specifiche dichiarate nelle Istruzioni dell'Agenzia delle Entrate, ovvero: Codice Paese + Identificativo Univoco del soggetto trasmittente + Tipologia file + Progressivo Univoco del file.xml

### Esempio: ITTRBMRC80A01A662V\_LI\_20171.xml

| Informazioni comunicazione liquidazioni periodiche IVA   | $\times$ |
|----------------------------------------------------------|----------|
| Trimestre di riferimento Gennaio - Marzo 💌               |          |
| Intestazione Modello 1 VP Modello 2 VP Modello 3 VP      |          |
| Dati generali                                            |          |
| Anno d'imposta: 2018                                     |          |
| Contribuente                                             |          |
| Codice fiscale: TRBMRC80A01A662V Partita IVA 12345678901 |          |
|                                                          |          |
| Dichiarante (da compilare se diverso dal contribuente)   |          |
|                                                          |          |
| società dichiarante:                                     |          |
| Codice carica:                                           |          |
| Impegno alla presentazione telematica                    |          |
|                                                          |          |
|                                                          |          |
| Data dell'impegno: _/_/ ਦ 🗸                              |          |
|                                                          |          |
|                                                          |          |
|                                                          |          |
|                                                          | 1        |
| Lienera XML Stampa Annulla                               |          |

È possibile esportare la comunicazione in formato PDF, facendo clic sul tasto Stampa, e specificando il percorso di salvataggio del file.

Pagina **11/17** 

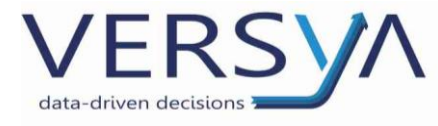

# VERIFICA DELLA COMUNICAZIONE

Il *software di controllo* dell'Agenzia delle Entrate permette di controllare il file telematico XML generato. Il download è disponibile al seguente link

http://www.agenziaentrate.gov.it/wps/content/Nsilib/Nsi/Schede/Comunicazioni/Liquidazioni+periodiche+Iva/SWcontrollo +comunicazione+delle+liquidazioni+periodiche+Iva+2018/?page=schedecomunicazioni

IMPORTANTE: tale software di controllo utilizza Java Virtual Machine, per evitare eventuali conflitti si consiglia l'installazione su un PC dedicato.

Pagina **12/17** 

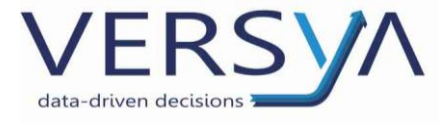

# INVIO AL COMMERCIALISTA

Dopo aver cliccato su Genera XML Attendere la comparsa del messaggio che indica la creazione del file, che conterrà i dati del trimestre e il percorso di salvataggio.

| Comunicazione Iva                                                                                                    | × |
|----------------------------------------------------------------------------------------------------|---|
| E' stato creato il file<br>C:\Users\Administrator\Desktop\ITTRBMRC56R22A662J_LI_20171.xml<br>Si vuole aprire la cartella che contiene il file? |   |
| SI No                                                                                                    |   |

Cliccare sul pulsante "Sì" per aprire il percorso di salvataggio del file appena creato quindi selezionarlo, fare clic con il tasto destro del mouse, scegliere dal menu a tendina "Invia a" quindi scegliere "Destinatario posta"

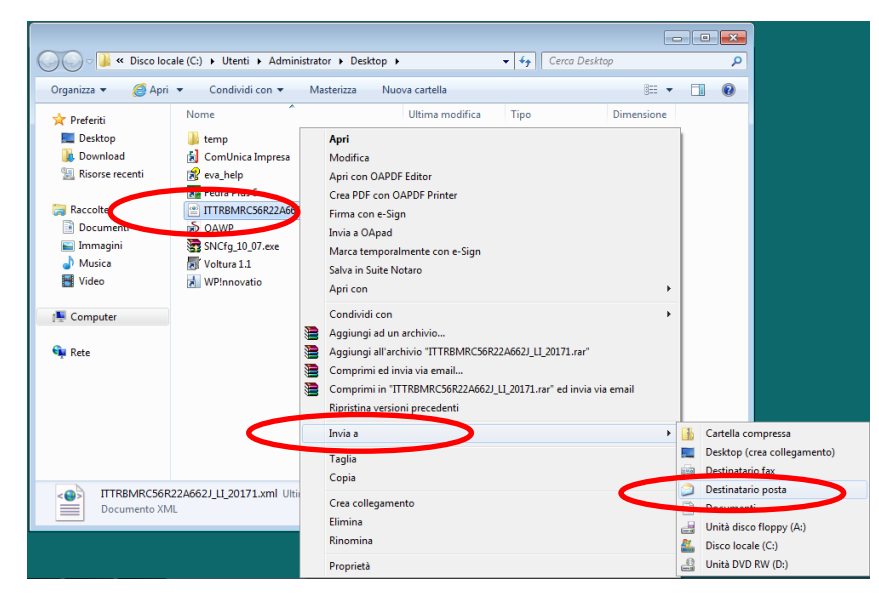

Attendere l'apertura del messaggio di posta elettronica quindi inviare al commercialista di riferimento.

| File     | Messaggio           | Inserisci Opzioni                    | Formato tes                          | to Revisione              |                     |                                                                               |      | ۵ ( |
|----------|---------------------|--------------------------------------|--------------------------------------|---------------------------|---------------------|-------------------------------------------------------------------------------|------|-----|
|          | GC                  | • • A A H = •<br>§ ₩ • A • = = =     | !!!!!!!!!!!!!!!!!!!!!!!!!!!!!!!!!!!! | Rubrica Controlla<br>nomi | Allega Allega Firma | <ul> <li>Completa *</li> <li>Priorità alta</li> <li>Priorità bassa</li> </ul> | Zoom |     |
| opunti 🗔 |                     | Testo base                           |                                      | Nomi                      | Includi             | Categorie 🗔                                                                   | Zoom |     |
| Invia    | A<br>Cc<br>Dggetto: | l<br>Invio per posta elettronica: Co | municazioneI                         | VA.xml                    |                     |                                                                               |      |     |
| A        | Allegato:           | ComunicazioneIVA.xml (7 K            | <u>B)</u>                            |                           |                     |                                                                               |      |     |
|          |                     |                                      |                                      |                           |                     |                                                                               |      | Ċ   |

Pagina **13/17** 

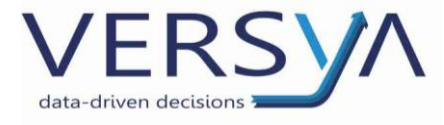

# ESEMPI DI COMPILAZIONE

Di seguito vengono elencati alcuni esempi di compilazione della scheda Intestazione relativa alla comunicazione.

NB: prima di procedere alla generazione della comunicazione, è opportuno avere conferma dei dati da parte del consulente fiscale dello studio.

### ESEMPIO 1

Caso: NOTAIO SINGOLO CHE INVIA LA COMUNICAZIONE IN AUTONOMIA Contribuente: Notaio

| Informazioni comunicazione liquidazioni periodiche IVA                | X |
|-----------------------------------------------------------------------|---|
| Trimestre di riferimento Gennaio - Marzo 💌                            |   |
| Intestazione Modello 1 VP Modello 2 VP Modello 3 VP                   |   |
| Dati generali                                                         |   |
| Anno d'imposta: 2017                                                  |   |
| Contribuente Codice fiscale: TRBMRC80A01A662V Partita IVA 10209790152 |   |
| Dichiarante (da compilare se diverso dal contribuente)                |   |
| Codice fiscale:                                                       |   |
| Codice fiscale<br>società dichiarante:                                |   |
| Codice carica:                                                        |   |
| Impegno alla presentazione telematica                                 |   |
| Codice fiscale incaricato:                                            |   |
| ▼ Data dell'impegno: _/_/ →▼                                          |   |
|                                                                       |   |
|                                                                       |   |
|                                                                       |   |
| Genera XML Stampa Annul                                               | a |

Pagina **14/17** 

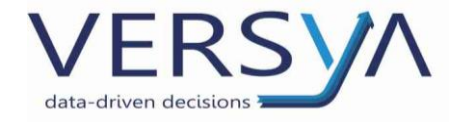

### ESEMPIO 2

Caso: STUDIO IN ASSOCIAZIONE CHE INVIA LA COMUNICAZIONE IN AUTONOMIA Contribuente: Associazione Dichiarante: rappresentante legale dell'Associazione

| Informazioni comunicazione liquidazioni periodiche IVA                             | ×     |
|------------------------------------------------------------------------------------|-------|
| Trimestre di riferimento Gennaio - Marzo 💌                                         |       |
| Intestazione Modello 1 VP Modello 2 VP Modello 3 VP                                |       |
| _ Dati generali                                                                    | - I   |
| Anno d'imposta: 2017                                                               |       |
| Contribuente                                                                       |       |
| Codice fiscale 10209790152 Partita IVA 10209790152                                 |       |
| - Dichiarante (da compilare se diverso dal contribuente)                           |       |
|                                                                                    |       |
|                                                                                    |       |
| Codice fiscale<br>società dichiarante:                                             |       |
| Codice carica: 1 Rappresentante legale, negoziale o di fatto, socio amministratore |       |
| Impegno alla presentazione telematica                                              |       |
| Codice fiscale incaricato:                                                         |       |
|                                                                                    |       |
| ▼ Data dell'impegno: _/_/ →▼                                                       |       |
|                                                                                    |       |
|                                                                                    |       |
|                                                                                    |       |
|                                                                                    |       |
| Genera XML Stampa Anr                                                              | nulla |

Pagina **15/17** 

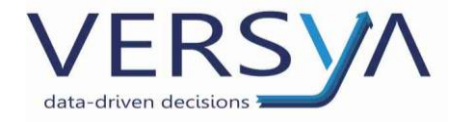

### ESEMPIO 3

Caso: NOTAIO SINGOLO CHE INVIA LA DICHIARAZIONE TRAMITE INTERMEDIARIO (es. commercialista) Contribuente: Notaio Incaricato/Intermediario: commercialista

| Informazioni comunicazione liquidazioni periodiche IVA                                       | $\times$ |
|----------------------------------------------------------------------------------------------|----------|
| Trimestre di riferimento Gennaio - Marzo 💌                                                   |          |
| Intestazione Modello 1 VP Modello 2 VP Modello 3 VP                                          |          |
| - Dati generali                                                                              |          |
| Anno d'imposta: 2017                                                                         |          |
| Contribuente                                                                                 |          |
| Codice fiscale TRBMRC80A01A662V Partita IVA 10209790152                                      |          |
|                                                                                              |          |
| Dichiarante (da compilare se diverso dal contribuente)                                       |          |
| Codice fiscale:                                                                              |          |
| Codice fiscale<br>società dichiarante:                                                       |          |
| Codice carica:                                                                               |          |
| Impegno alla presentazione telematica                                                        |          |
| Codice fiscale incaricato: DNDMRC80A01E0385                                                  |          |
|                                                                                              |          |
| 1 - la dichiarazione è stata predisposta dal contribuente 🔄 Data dell'impegne 16/05/2017 🚔 🛨 |          |
|                                                                                              |          |
|                                                                                              |          |
|                                                                                              |          |
|                                                                                              |          |
|                                                                                              |          |
| Genera XML Stampa Annull                                                                     | a        |

Pagina **16/17** 

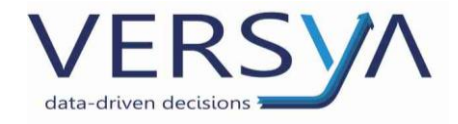

### **ESEMPIO4**

Caso: STUDIO IN ASSOCIAZIONE CHE INVIA LA COMUNICAZIONE TRAMITE INTERMEDIARIO (es. commercialista) Contribuente: Associazione Dichiarante: rappresentante legale dell'Associazione Incaricato/Intermediario: commercialista

| Informazioni comunic                   | azione liquio   | dazioni periodiche IVA        |                          |                    | $\times$ |
|----------------------------------------|-----------------|-------------------------------|--------------------------|--------------------|----------|
| Trimestre di r                         | riferimento     | Gennaio - Marzo               | •                        |                    |          |
| Intestazione Modello                   | 1 VP   Model    | lo 2 VP Modello 3 VP          |                          |                    | -1       |
| ⊤Dati generali                         | i               |                               |                          |                    |          |
| Anno d'imposta:                        | 2017            |                               |                          |                    |          |
| - Contribuente -                       |                 |                               |                          |                    |          |
| Codice fiscale: 1020                   | 09790152        |                               | Partita IVA 10209        | 790152             |          |
| Dichiarante (d                         | la compile      | are se diverso dal (          | contribuente) —          |                    |          |
| Codice fiscale:                        | TRB MRC 8       | 80A01 A662V 🛛 🛤               | 🛛 🔽 Fi                   | ma                 |          |
| Codice fiscale<br>società dichiarante: | IT 💌            |                               |                          |                    |          |
| Codice carica:                         | 1 Rapprese      | entante legale, negoziale o d | li fatto, socio amminist | ratore             | •        |
| -Impegno alla                          | presenta:       | zione telematica —            |                          |                    |          |
| Codice fiscale incar                   | icato: DNI      | DMRC80A01E038S                | Fin                      | ma dell'incaricato |          |
| 1 - la dichiarazion                    | ie è stata prec | disposta dal contribuente     | 🔄 Data dell'impeg        | inc 16/05/2017     | ֥        |
|                                        |                 |                               |                          |                    |          |
|                                        |                 |                               |                          |                    |          |
|                                        |                 |                               |                          |                    |          |
|                                        |                 |                               | Genera VMI               | Stampa             | Annulla  |
|                                        |                 |                               | Genera AME               | Jtanipa            | Annulla  |

AVVERTENZE su questa documentazione:

Questa guida operativa è stata scaricabile al seguente link

https://www.versya.it/file\_upload/legal/Comunicazione\_Liquidazione\_IVA.pdf

Si consiglia di ritornare periodicamente al suddetto indirizzo al fine di scaricare le versioni aggiornate di questa documentazione.

Pagina 17/17